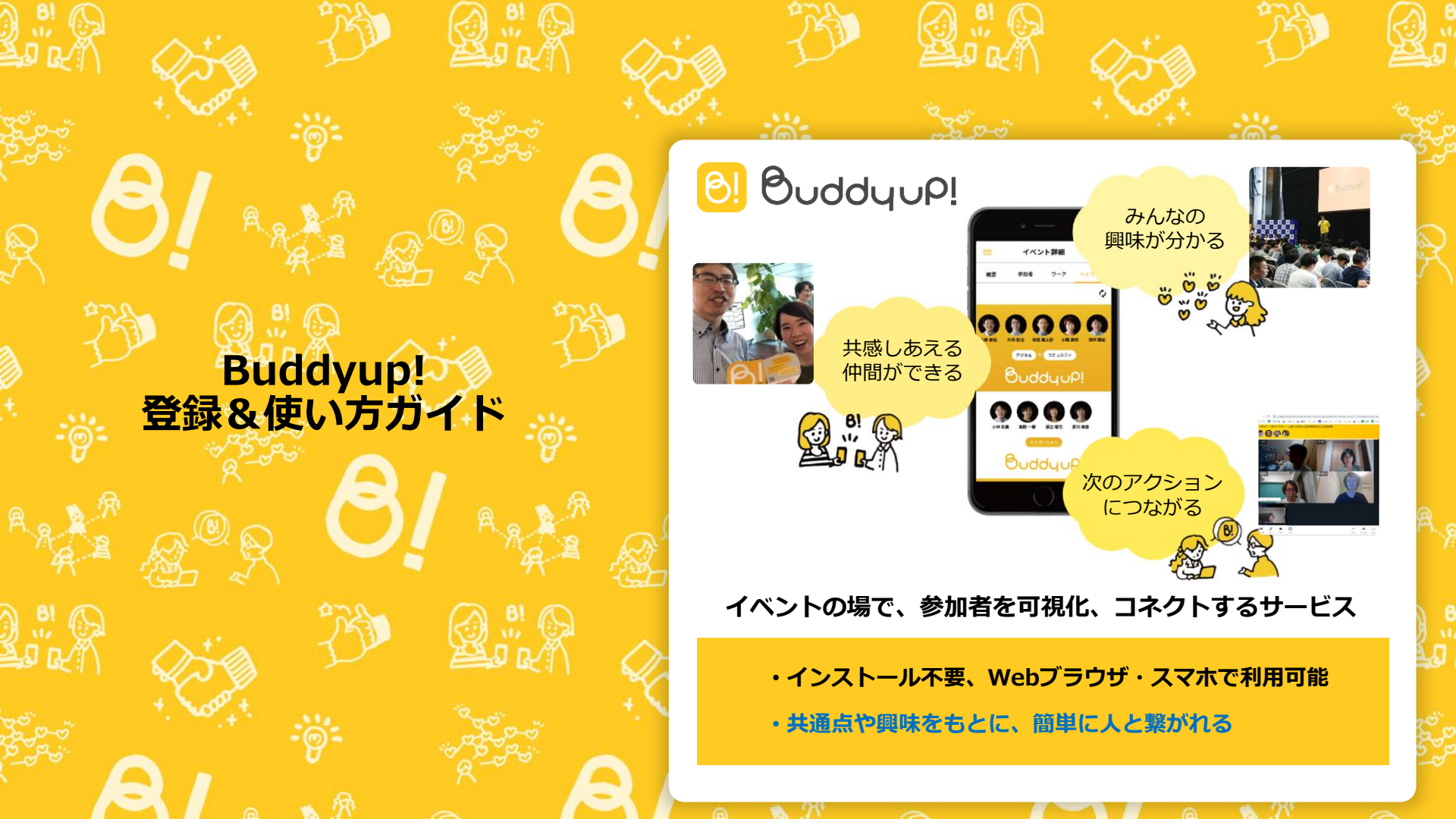

#### Buddyup!ってなに?

- 他の参加者の情報や、イベント全体の関心の高いキーワードを見ることができ、気軽に連絡を取り知り合うことができる
- イベントの中のワークに取り入れることで特定の 分野の情報を共有できる

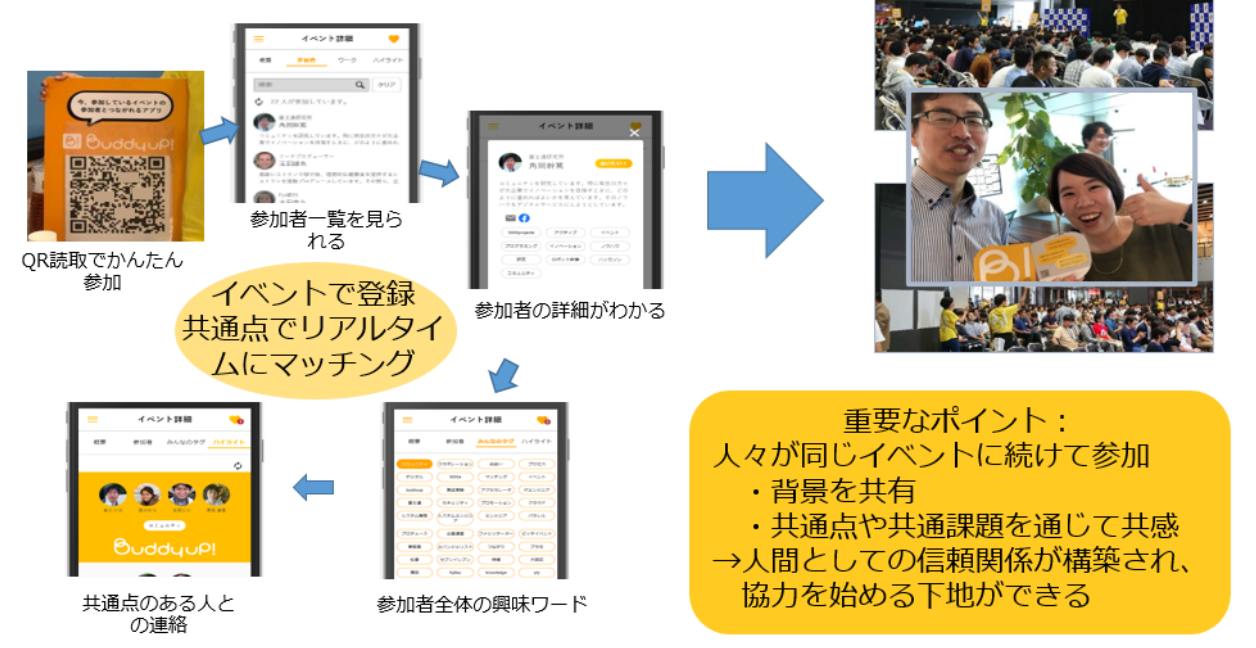

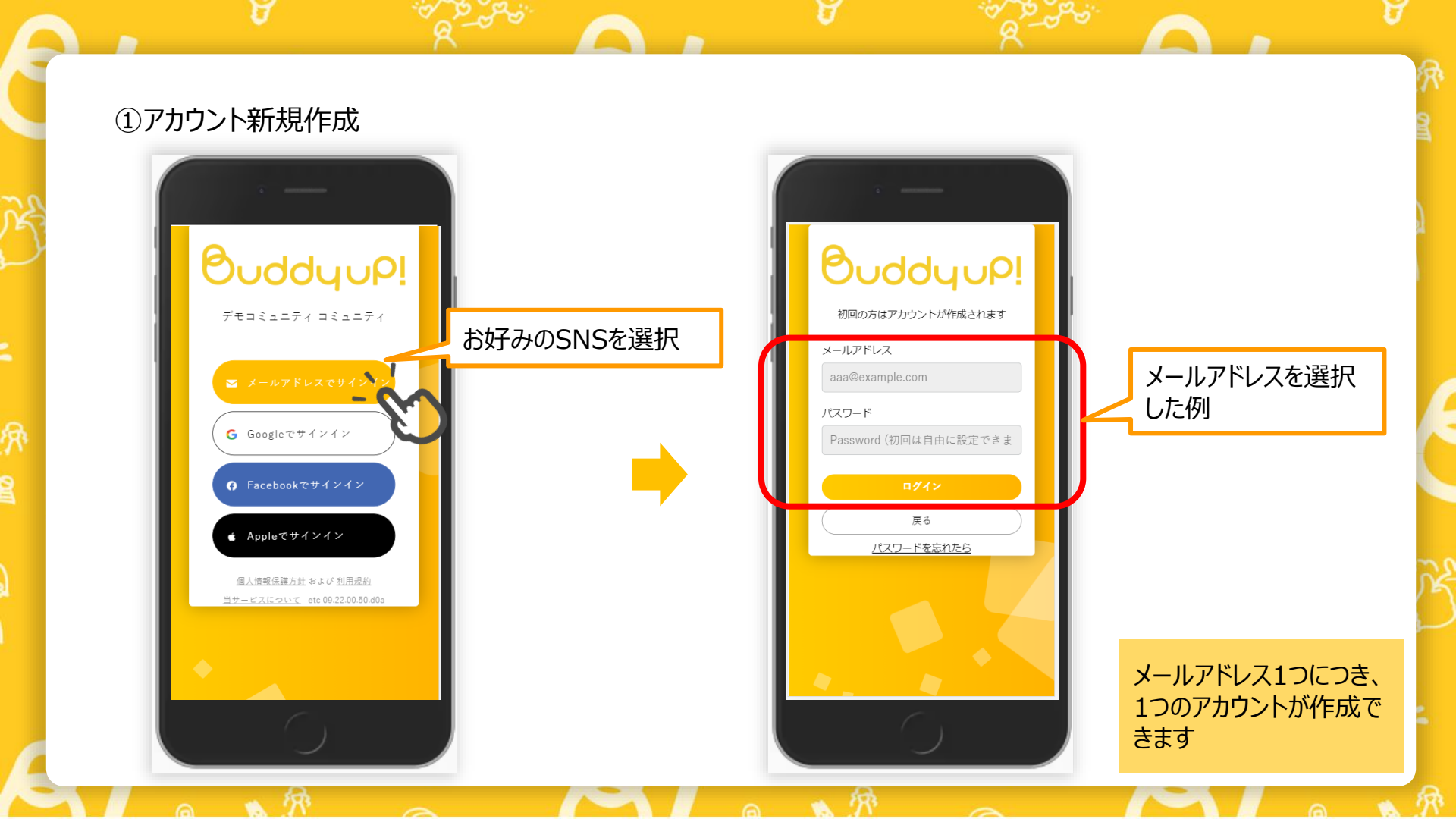

# ②プロフィール入力

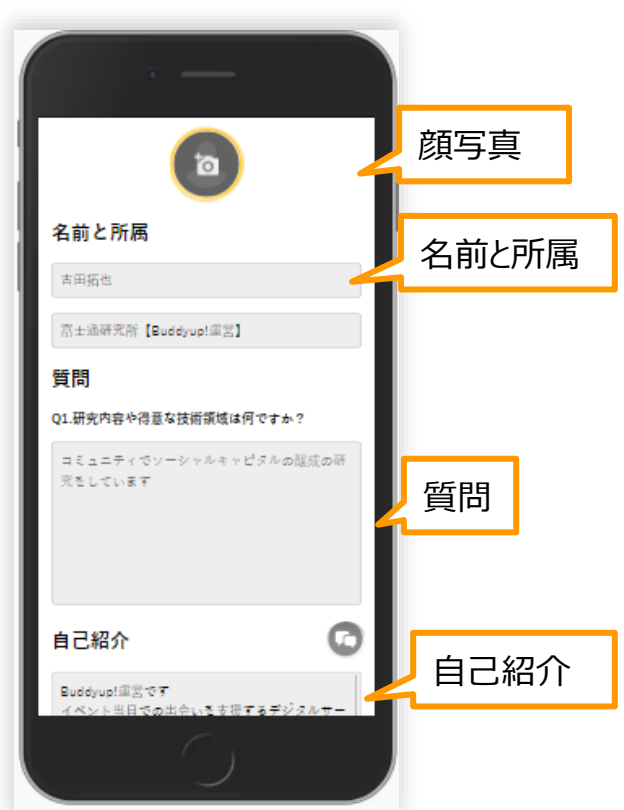

Buddyup!のプロフィールは、あなたの名刺です 名前や所属、写真などはもちろん あなたの仕事や趣味のことについて コミュニティ内の他の参加者に紹介します

※後で何度でも書き直せますので、お急ぎの時は名前と1行程度の 自己紹介を書いて完了を押してください

### 最下段の[完了]ボタンで保存ОК

# ③プロフィール登録 (2)

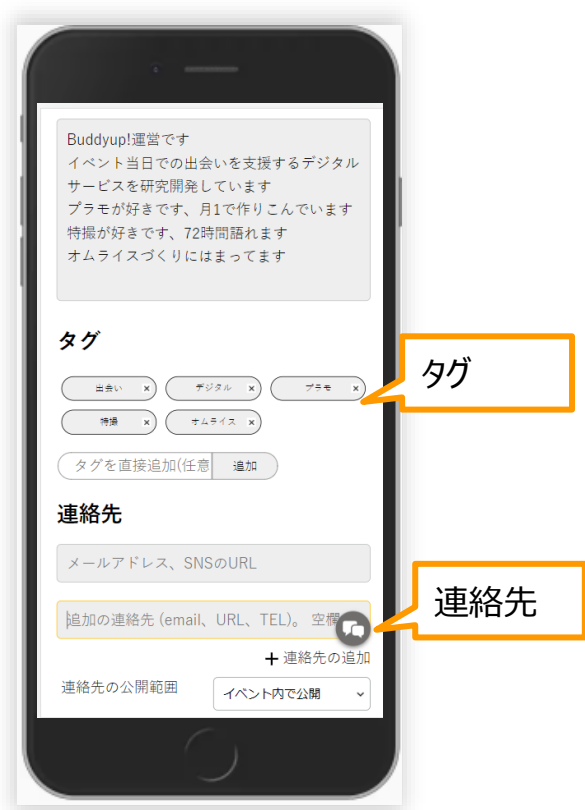

自己紹介に書かれた文章から、 自動的に「タグ」というあなたを表すキーワードが抽出されます

連絡先は、後日ほかの参加者と連絡を取る際に必要な連絡先ですので、名刺に掲載するような連絡先での登録をおススメします

※Buddyup!に記載した情報はBuddyup!内でのみ利用され、 SUNDRED運営事務局が管理しています

### 最下段の[完了]ボタンで保存ОК

自己紹介にはどんなことを書いたらいいか

自己紹介の文章は100~150文字くらい、かつ具体的なキーワードをなるべく含むように書くと、うまく交流できます

# 仕事の例

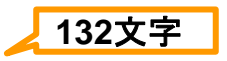

ビジネスマッチングにおけるマッチングアルゴリズムの研究をしています。主観評価によるマッチング、焼きなまし法、機械学習など を用いてマッチング精度の向上を目指しています。最近は実際の就活イベントや社員研修で懇親会などの席次を提案して実 験と評価をしています。

#### 趣味の例

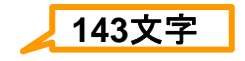

プラモデルが好きで3か月に1作品くらいのペースで作りこみをしています。ゲート処理など基本工作に始まり、シャープ化、面出し、スタイル修正、ディティール追加、全塗装など丁寧なビルドを心がけています。最近はいろいろな塗装表現を試していて、 次はファイヤパターン塗装をやってみたいです。 ④プロフィールを書いた後は以下のいずれかの画面に移動します

イベント一覧 イベントロビー AI·IoT勉強会 . イベント一覧 參加者 Q 9-1 -検索 □ 招待リンク ● 設定 これがイベントのロビ こちらは アーカイブ (0件) -(概要)です イベント一覧 並び替え 🦻 角同幹荒 の画面です AI·IoT勉強会 7/15 15:33 イベントの趣旨や各 **7/15 15:33 ~ 10/15 15:33** 種お知らせが 当日参加する 💋 角同幹院 掲載されています 料理教室体驗会 イベント P. Similar 7/15 15:33 [Industry-Up ※もし最下段に「参加する」ボ **Day Spring** タンがある方は押してください 交流イベント **2022**】を 通常は自動で参加済 - Frinklinne 2020/6/5 10:21 0 ですので出ていません 押してください

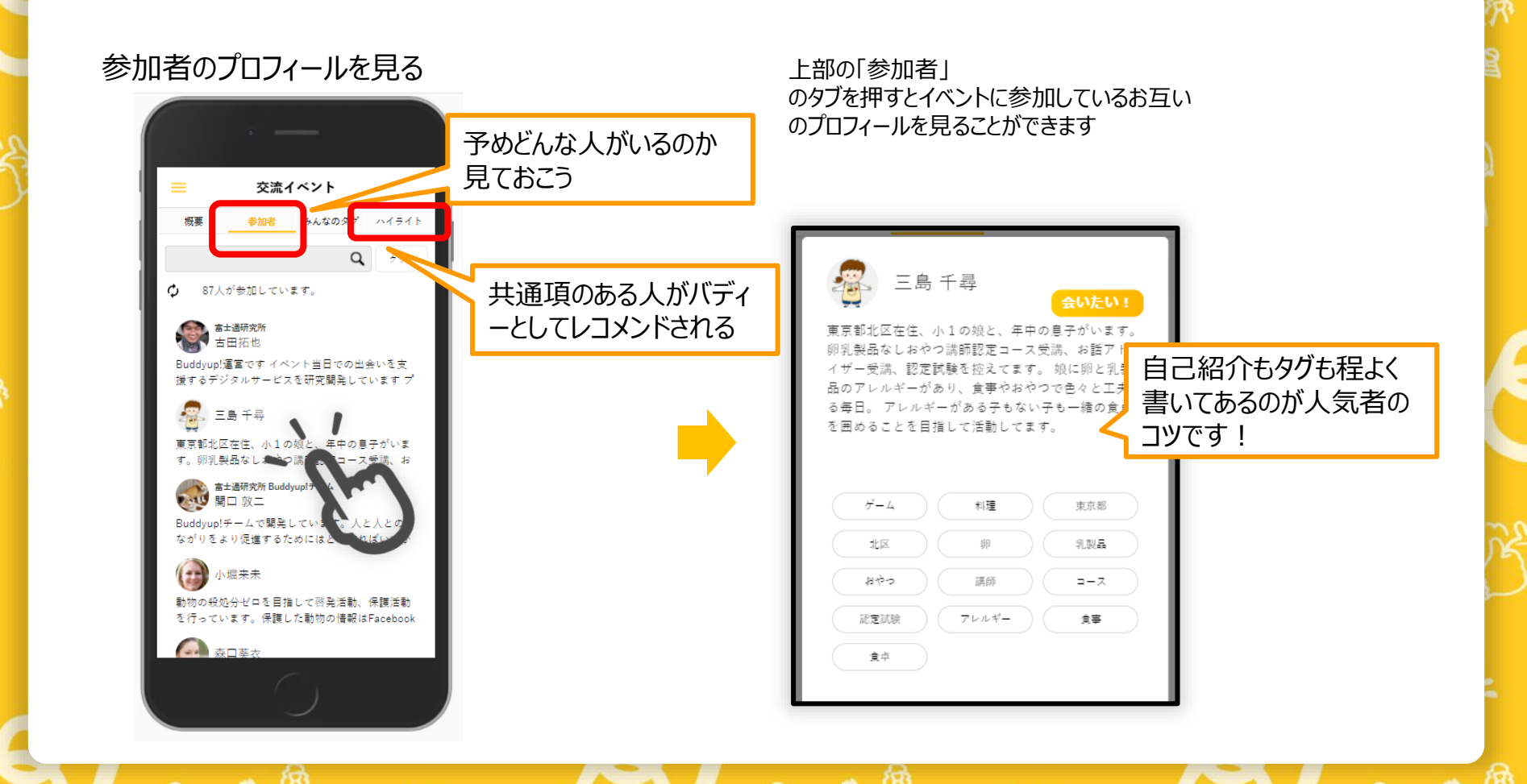

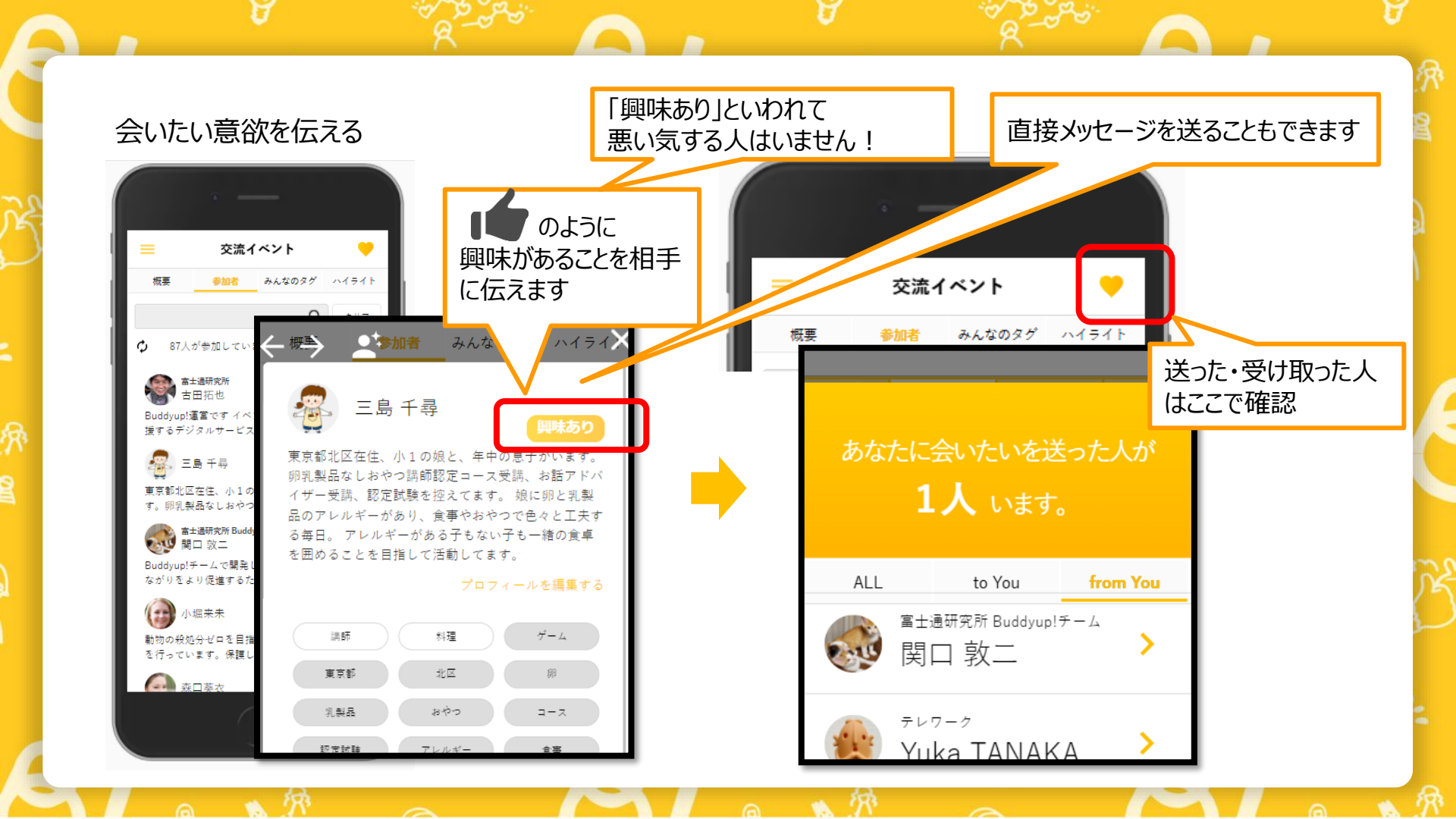

#### 小部屋に入ってイベント視聴

概要をクリックすると、テーマごとに設けられた小部屋があるので、興味のある部屋に入室して、ライブ配信を視聴しながら、参加者同士のディスカッションを楽しむ。

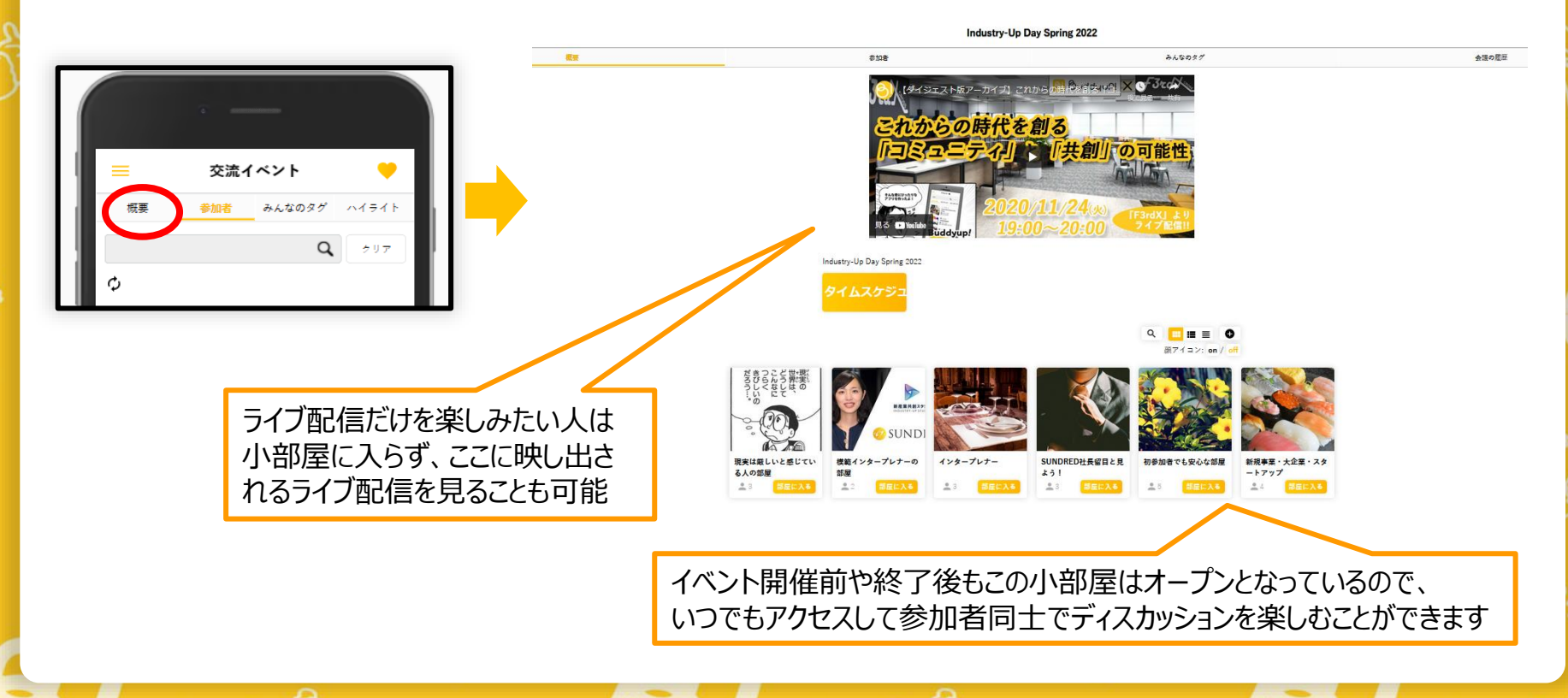

迷子になったら 常に左上にグローバルメニューというメニューが ありますのでここから移動できます

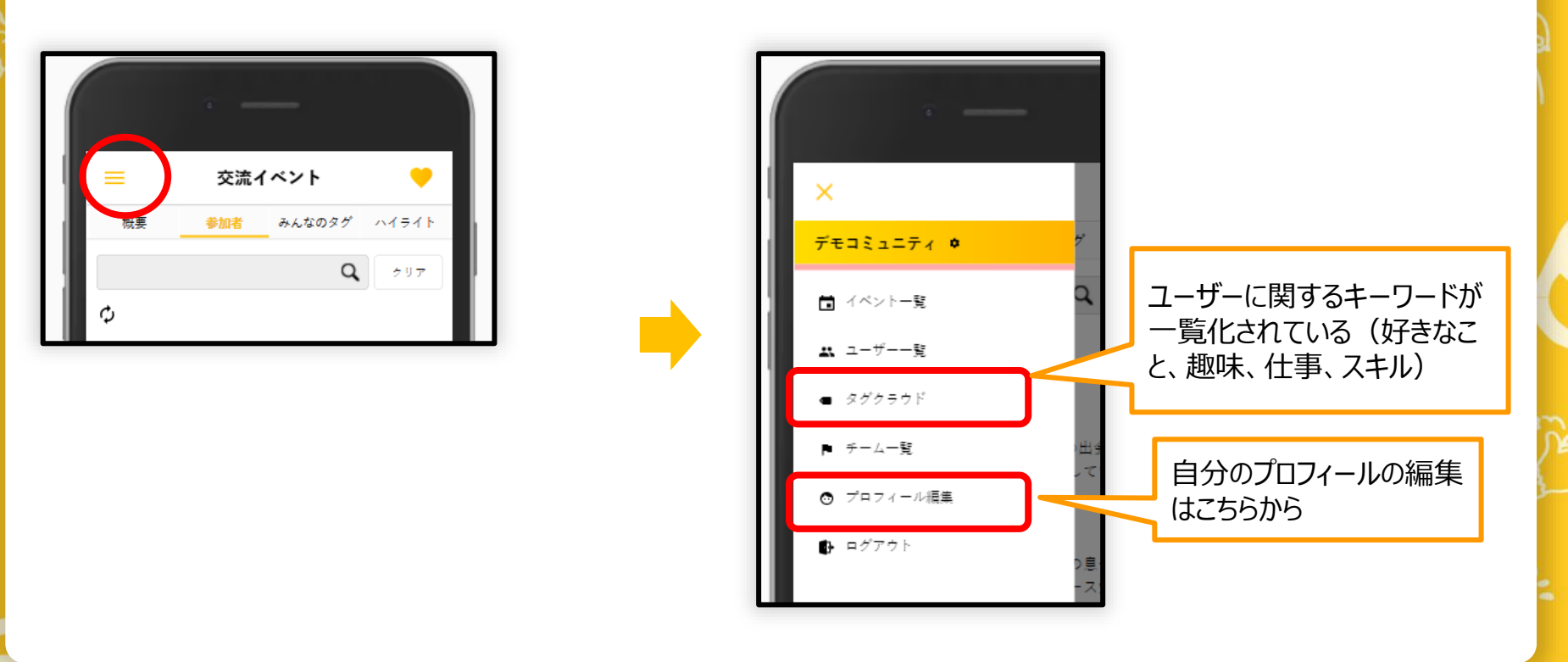

## その他 注意事項

# 対応ブラウザ

 $\bigcirc$ : GoogleChrome Safari(iPhone) Edge  $\triangle$ : Safari(Mac) Firefox  $\mathbf{X}$ : IE

### 何か動作がおかしいと思ったときは

"スーパーリロード"で キャッシュ更新をしてください

PC : Ctrl + F5 スマホ:ブラウザの再起動

#### 端末やネットワーク環境について

Buddyup!はウェブブラウザ上で動作するサービスです

- ・OSやブラウザのバージョンは最新を推奨します。
- ・社内ネットワークやプロキシなどで制限がかかっていないか 要チェック
- ・オンライン交流機能を利用する際は、マイクカメラなど、 どのデバイスが動作しているかシステム設定を確認してください
- ・オンライン交流機能は、Teamsなど他社オンライン会議機能 とデバイス権限が競合することがあります。